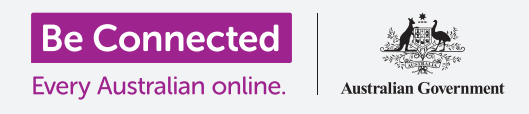

تعرّفوا على الغرض من استخدام Pinterest وكيف يمكنكم إنشاء حساب Pinterest خاص بكم والاستمتاع به بأمان

### ما هو Pinterest؟

Pinterest هو عبارة عن منصة وسائل تواصل اجتماعية تتيح للأشخاص عرض مليارات الصور التي تُسمّى Pins . هي صور يتمّ نشرها على Pinterest بواسطة مستخدِميه. يمكن أن تكون هذه الصور لأي شيء ويتمّ تصنيفها حسب الموضوع والنوع.

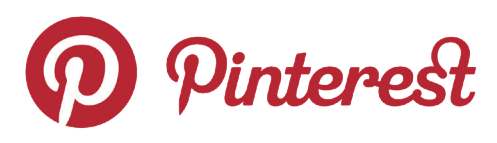

يتيح لكم Pinterest الاطلاع على الصور التي تهمكم ومشاركتها وحفظها وتصنيفها

### الوصول إلى Pinterest

يمكن استخدام Pinterest على جهاز الكمبيوتر الخاص بكم عن طريق كتابة **https://www.pinterest.com.au** في مُتصفّح الإنترنت الخاص بكم.

إذا كنتم تفضلون استخدام Pinterest على جهازكم المحمول، فيمكنكم تنزيل تطبيق Pinterest الرسمي من:

- متجر App store لجميع أجهزة Apple
- متجر Google Play Store لجميع أجهزة Android.

قوموا بالتنزيل فقط من متجر التطبيقات الرسمي الخاص بجهازكم. تحقّقوا من مصداقية التطبيق من خلال النظر إلى:

- ناشر التطبيق
- تصنيف النجوم الممنوح
- للتطبيق من قبل الآخرين
- المراجعات من المستخدِمين

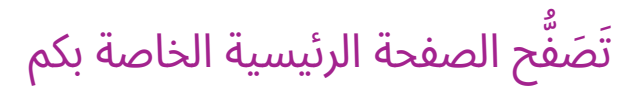

إن **صفحتكم الرئيسية (Home Feed)** هي المكان الذي سترون فيه الصور (Pins) من مستخدِمي Pinterest الآخرين. يضيف Pinterest الصور إلى صفحتكم الرئيسية بناءً على الفئات التي تبحثون عنها والصور التي تنظرون إليها. سترون أيضًا صورًا من الأشخاص أو الشركات التي تختارون متابعتها.

### لوحات Pinterest

**اللوحات (Boards)** هي المكان الذي يمكنكم من خلاله حفظ الصور التي تعجبكم. على سبيل المثال، يمكنكم إعداد لوحة تحمل اسم **وصفات نباتية** ثمّ حفظ صور الوصفات النباتية عليها. يتيح لكم حفظ الصور على اللوحات الوصول إليها بسرعة دون الحاجة إلى البحث مرة أخرى.

### كيفية إنشاء حساب Pinterest

في مثالنا، سنعرض عملية إنشاء حساب Pinterest على كمبيوتر مكتبي أو كمبيوتر محمول.

تتشابه عملية إنشاء حساب Pinterest على جهاز محمول، لذلك يجب أن تظلوا قادرين على المتابعة.

#### الوصول إلى موقع Pinterest

أكتبوا https://pinterest.com.au في شريط عنوان مُتصفّح الإنترنت الخاص بكم. سترون بعد ذلك صفحة Pinterest الرئيسية. أنقروا الآن فوق **تسجيل (Sign up)**.

#### إدخال التفاصيل الخاصة بكم

تظهر نافذة منبثقة وتطلب منكم إدخال بعض التفاصيل:

- بريدكم الإلكتروني
- كلمة مرور فريدة
  - عمركم

إذا كنتم لا تشعرون بالراحة لإدخال عمركم الحقيقي، يمكنكم اختلاقه. أنقروا الآن فوق **متابعة (Continue)**.

تأكدوا من عدم استخدام كلمة المرور التي أنشأتموها لحساب Pinterest لأي من حساباتكم الأخرى عبر الإنترنت. تتكوّن كلمات المرور القوية من مزيج من الأحرف الكبيرة والصغيرة والأرقام والرموز.

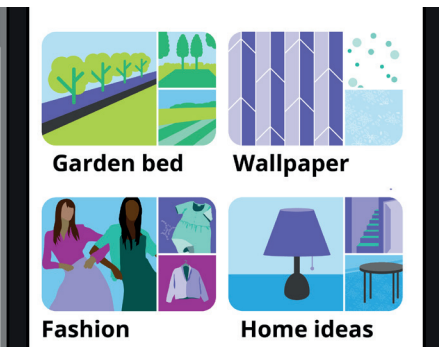

تتيح لكم اللوحات حفظ الصور أو Pins التي تريدونها، حتى لا تضطروا إلى البحث عنها مرة أخرى

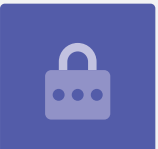

#### السماح لـ Pinterest بمعرفة اهتماماتكم.

أنقروا فوق زر **التالي (Next)** للسماح لـ Pinterest بمعرفة اهتماماتكم. سيساعد هذا Pinterest في عرض الصور التي تهمّكم.

من الخيارات، اختاروا:

- جنسکم
- بلدكم ولغتكم المفضلة
  - خمس فئات تهمّکم.

#### استكشاف إعدادات Pinterest

انقروا فوق السهم المتجه لأسفل أعلى يمين الشاشة ثمّ انقروا فوق **إعدادات (Settings)** من القائمة المنسدلة. سترون أن **تعديل الملف الشخصي (Edit profile)** قد تمّ تحديده بالفعل.

#### تحديث اسم المستخدم الخاص بكم

لأسباب تتعلق بالخصوصية، من الأفضل تغيير اسم المستخدِم الخاص بكم إلى اسم لا يتضمن الاسم الكامل الذي استخدمتموه لإنشاء حسابكم على Pinterest.

أنقروا فوق **مربع اسم المستخدِم (Username box)** واكتبوا اسم مستخدِم فريدًا. إذا كان اسم المستخدِم الخاص بكم مأخوذ بالفعل من قبل شخص آخر، فسوف يعلمكم Pinterest ويمكنكم الاختيار مرة أخرى.

#### إضافة صورة للملف الشخصي

الآن، أضيفوا صورة إلى معلومات ملفكم الشخصي ليراها مستخدمو Pinterest الآخرين. أنقروا فوق **تغيير (Change)** بجوار الدائرة الرمادية واتبعوا الخطوات لإضافة صورة أو صور محفوظة على

#### تعديل الإخطارات الخاصة بكم

جهاز الكمبيوتر الخاص بكم.

تتحكم قائمة إعدادات **الإخطارات (Notifications)** في الإخطارات التي يرسلها Pinterest إليكم. يمكنكم اختيار تلقي الإخطارات:

- أثناء استخدام Pinterest
  - عبر البريد الإلكتروني
- عن طريق الإخطار الفوري إلى جهازكم أو جهاز الكمبيوتر الخاص بكم.

# Tell us what you're interested in

تساعد مشاركة اهتماماتكم Pinterest في التوصية بالصور ذات الصلة

#### التحكّم في الإخطارات

قد يكون تلقي إخطار في كل مرة يحدث فيها شيء ما أمرًا مزعجًا، لذا يمكنكم إيقاف تشغيل الإخطارات الفورية:

- أنقروا فوق زر التعديل (Edit button) بجوار عن طريق الإخطارات
  الفورية (By Push notifications).
  - ألغوا تحديد أي من الإخطارات الفورية التي لا ترغبون في تلقيها، أو
  - أنقروا فوق إيقاف تشغيل الكل (Turn off all) لإيقاف تلقي الإخطارات الفورية.

#### المصادقة الثنائية

تتيح لكم قائمة إعدادات **الأمان** إعداد المصادقة الثنائية. هذا يعني أنه سيتمّ إرسال رمز آمن إلى جهازكم المحمول في كل مرة تريدون فيها تسجيل الدخول إلى Pinterest وستحتاجون إلى إدخال هذا الرمز الآمن لتسجيل الدخول بنجاح.

بالرغم من أن المصادقة الثنائية غير مطلوبة، فإنها تحافظ على حسابكم أكثر أمانًا.

### التحكّم في إعدادات الخصوصية الخاصة بكم على Pinterest

دعونا نلقي نظرة على بعض الإعدادات التي يمكن أن تساعد في الحفاظ على أمان معلوماتكم الشخصية.

#### قائمة إعدادات الخصوصية والبيانات

للوصول إلى قائمة **الخصوصية والبيانات**:

- **.1** أنقروا فوق **السهم المتجه لأسفل** في أعلى يمين الشاشة.
- **.2** أنقروا فوق **الإعدادات (Settings)** من القائمة المنسدلة.
- **.** أنقروا فوق **الخصوصية والبيانات (Privacy and data)** من قائمة الخيارات على اليمين.

#### البحث والإشارة والإستهداف

تتيح لكم قائمة إعدادات **الخصوصية والبيانات (Privacy and data)** التحكّم في من يمكنه العثور على حساب Pinterest الخاص بكم، ومن يمكنه الإشارة إليكم على Pinterest وكيف يمكن لـ Pinterest استهدافكم بالإعلانات.

#### By push notification

#### Categories

Manage what you get push notifications about

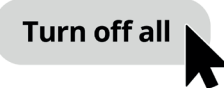

التحكّم في الإخطارات المزعجة عن طريق إيقاف تشغيلها تمامًا

#### @الإشارات (@Mentions)

بشكل افتراضي، يمكن لأي مستخدِم Pinterest آخر **@ الإشارة (mention)** إليكم عند إنشاء صورة (Pin) جديدة. للتحكّم في ذلك، يمكنكم الاختيار من بين الخيارات التالية:

- أي شخص على Pinterest
- فقط الأشخاص الذين تتابعونهم على Pinterest
- إيقاف التشغيل لا يمكن لأحد الإشارة إليكم في صوره.

#### خصوصية البحث

قد تَظهَر صوركم في نتائج البحث عندما يقوم شخص ما بإدخال مصطلح بحث يطابق Pin الخاص بكم. على سبيل المثال، قد يستخدم شخص ما محرّك بحث للعثور على "Potting Heliconia Hot Rio Nights" وقد تظهر صورة لحديقة منزلكم في نتائج البحث.

> إذا كنتم تفضلون عدم الظهور في أي نتائج بحث، فحددوا **إخفاء ملفكم الشخصي من محرّكات البحث** (Hide your profile from search engines).

#### إضفاء الطابع الشخصي

تتحكّم خيارات **إضفاء الطابع الشخصي (Personalisation)** في الطريقة التي يستهدفكم بها Pinterest بالإعلانات. حتى أن أحد الخيارات يمنح Pinterest الإذن لمشاركة بياناتكم مع المنظمات الأخرى!

لإيقاف تتبع Pinterest لأنشطتكم عبر الإنترنت، قوموا بإلغاء تحديد **جميع الخيارات (all of the options)** في قسم إضفاء الطابع الشخصى.

بمجرد القيام بذلك، انقروا فوق حفظ (Save).

### إنشاء الألواح في Pinterest

دعونا نلقي نظرة على عملية إنشاء أول لوحة لكم في Pinterest، وحفظ الأشياء التي تهمّكم.

#### ما هي اللوحة؟

يمكنكم التفكير في لوحة Pinterest على أنها لوحة من الفلين تقومون بتثبيت صوركم عليها حتى تتمكنون من رؤيتها.

يمكنكم إنشاء أي عدد تريدونه من اللوحات وتسميتها بناءً على أنواع الصور الموجودة في كل منها. على سبيل المثال، قد يكون لديكم لوحة لوصفات

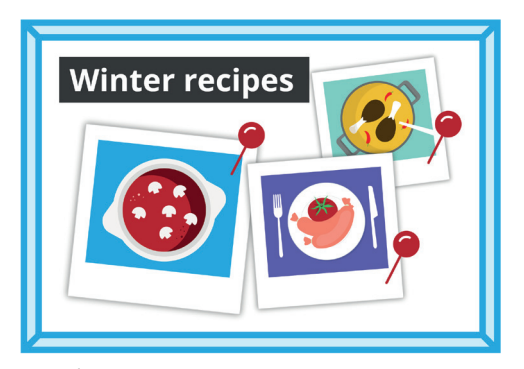

قوموا بتسمية اللوح الخاص بكم وفقًا لأنواع الصور التي تنوون حفظها

الطعام أو وجهات سفر أو أفكار للحدائق. يمكن أيضًا مشاركة اللوحات مع أشخاص آخرين من خلال دعوتهم للمساهمة في اللوحة.

#### إنشاء لوحة جديدة

إليكم كيفية إنشاء لوحة جديدة وحفظ بعض الصور فيها:

- من صفحتكم الرئيسية (Home Feed)، أنقروا فوق رمز ملفكم الشخصي (Profile icon) في الزاوية العلوية اليمنى.
  - **.** أنقروا فوق **الرمز +** في منتصف يمين الشاشة.
  - **.3** أنقروا فوق **اللوحة (Board)** من القائمة المنسدلة.
  - **4**. امنحوا لوحتكم اسم في هذا المثال، سننشئ لوحة **وصفات الشتاء (Winter recipes)**.
  - **.** قوموا بتشغيل المفتاح إذا كنتم تريدون أن تكون اللوحة خاصة، ثمّ انقروا فوق **إنشاء (Create)**.
- **.6** سيعرض Pinterest نافذة منبثقة بها صور مقترحة للوحة الخاصة بكم. انقروا فوق زر **حفظ (Save)** لحفظ **صورة (Pin)** في اللوحة الخاصة بكم.
  - بمجرد الانتهاء من حفظ الصور المقترحة، انقروا فوق **تمّ (Done)**. سيتمّ إغلاق النافذة المنبثقة . وسترون جميع الصور على لوحة الوصفات الشتوية الخاصة بكم.
  - لتحسين البحث، انقروا على **حقل البحث (Search field)** أعلى اللوحة وأدخلوا ما تبحثون عنه، مثل **فطيرة الدجاج (Chicken Pie)**.
    - 9. 🛛 عندما تظهر نتائج البحث، قوموا بالتمرير في قائمة الصور حتى تجدون شيئًا يلفت انتباهكم.
      - **.10**. لحفظ صورة، انقروا فوق زر **الحفظ (Save)**.

#### الاطلاع على اللوحات المختلفة الخاصة بكم

للاطلاع على جميع اللوحات الخاصة بكم، انقروا فوق رمز **ملفكم الشخصي (Profile icon)** في الزاوية العلوية اليمنى.

> تظهر الصور واللوحات المحفوظة في صفحة ملفكم الشخصي، بالإضافة إلى عدد الصور التى قمتم بحفظها فى كل لوحة.

#### مشاركة لوحتكم

لمشاركة لوحتكم مع الأصدقاء:

- انقروا فوق اللوحة التي تريدون مشاركتها لتحديدها.
- انقروا على النقاط الأفقية الثلاث بجوار اسم اللوحة.
- أنقروا فوق **مشاركة (Share)** من القائمة المنسدلة.

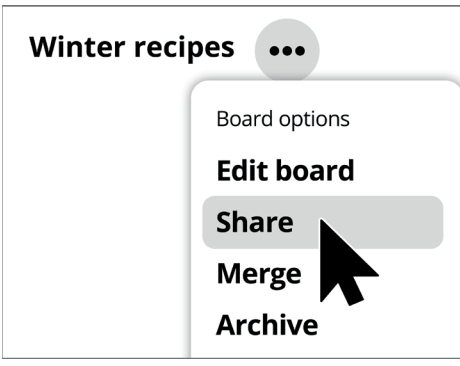

يوفر Pinterest خيارات لمشاركة اللوحات مع الآخرين

يمكنكم مشاركة اللوحة الخاصة بكم عبر مجموعة من التطبيقات أو النقر فوق **نسخ الرابط (Copy link)** لإرساله إلى صديقكم عبر البريد إلكتروني.

### تذكّروا أن الصور على الإنترنت غالبًا ما تكون محمية بموجب حقوق النشر. يمكنكم استخدامها كصور (Pins)، لكن لا يجب استخدامها لأي غرض آخر.

# 

### إنشاء صور (Pins) في Pinterest

Pins هي صور يتمّ تحميلها بواسطة مستخدِمي Pinterest. يمكن أن يكون Pin صورة جديدة التقطتموها، أو صورة محفوظة من الإنترنت. دعونا نلقى نظرة على كيفية إنشاء صورة (Pin) في Pinterest.

#### إنشاء صورة (Pin) جديدة

لإنشاء صورة (Pin) جديدة

- أنقروا فوق **زر +** في الزاوية اليمنى السفلية من الشاشة.
  - أنقروا فوق **إنشاء صورة (Create a Pin)**.

#### أضيفوا تفاصيل صورتكم

في النافذة المنبثقة، قوموا بتحميل وإضافة بعض المعلومات حول صورتكم. يمكنكم:

- سحب الصورة التي تريدون تحميلها وإسقاطها في المستطيل الرمادي
  - النقر فوق المستطيل لاختيار ملف تمّ حفظه على جهاز الكمبيوتر الخاص بكم
    - إضافة عنوانًا لصورتكم

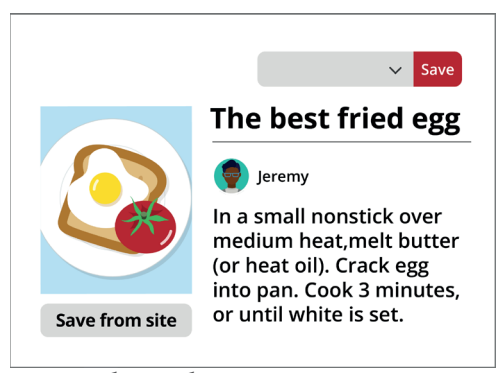

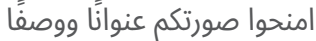

إضافة وصفًا موجزًا عن صورتكم.

يوصي Pinterest باستخدام صور عالية الجودة إلى الصور (Pins) الجديدة. يجب عليكم استخدام الصور التي تمّ حفظها بتنسيق **jpeg.** والتي لا يزيد حجمها عن 20 ميغابايت.

#### اختيار مكان حفظ صورتكم

يمكنكم حفظ صورة على لوحة قمتم بإنشائها سابقًا. في هذا المثال، نستخدِم لوحة **الوصفات الشتوية** التي تم إنشاؤها سابقًا.

- أنقروا فوق السهم المتجه لأسفل في المربع الموجود بجوار زر الحفظ (Save).
  - تظهر قائمة منسدلة باللوحات المختلفة التي قمتم بإنشائها.
    - أنقروا فوق **الوصفات الشتوية (Winter recipes)**.
  - أنقروا فوق حفظ (Save) لحفظ الصورة في لوحة الوصفات الشتوية.

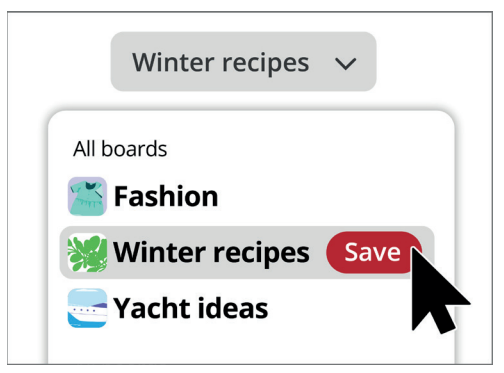

عندما ترون صورة تعجبكم، اختاروا اللوحة التي تريدون حفظها فيها